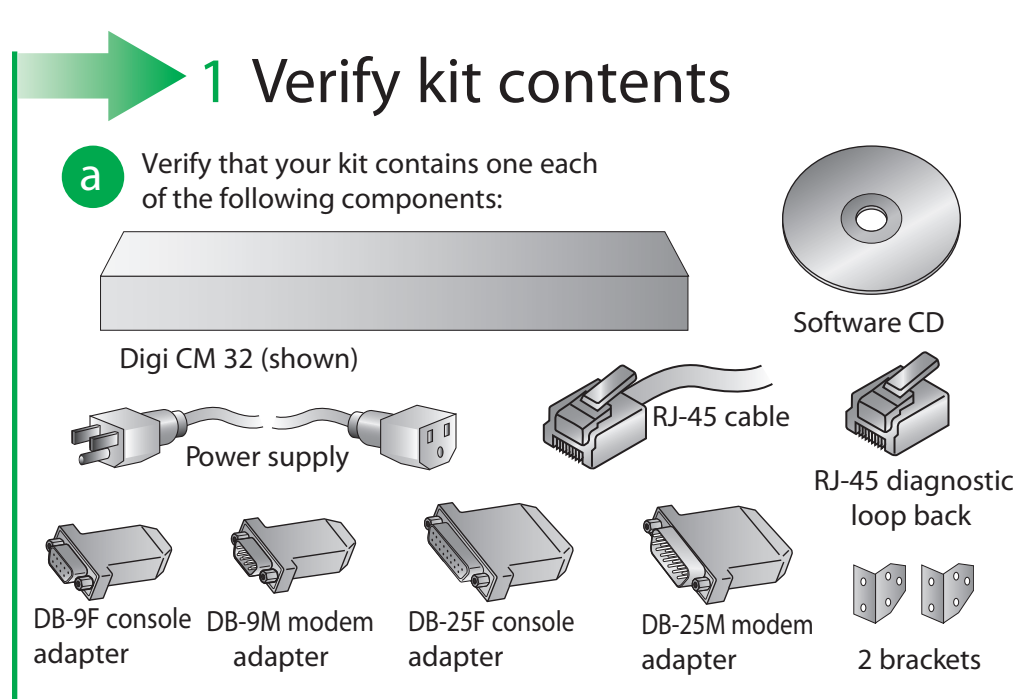

A free hard copy of the User Guide can be ordered at: www.digi.com/csuserguide

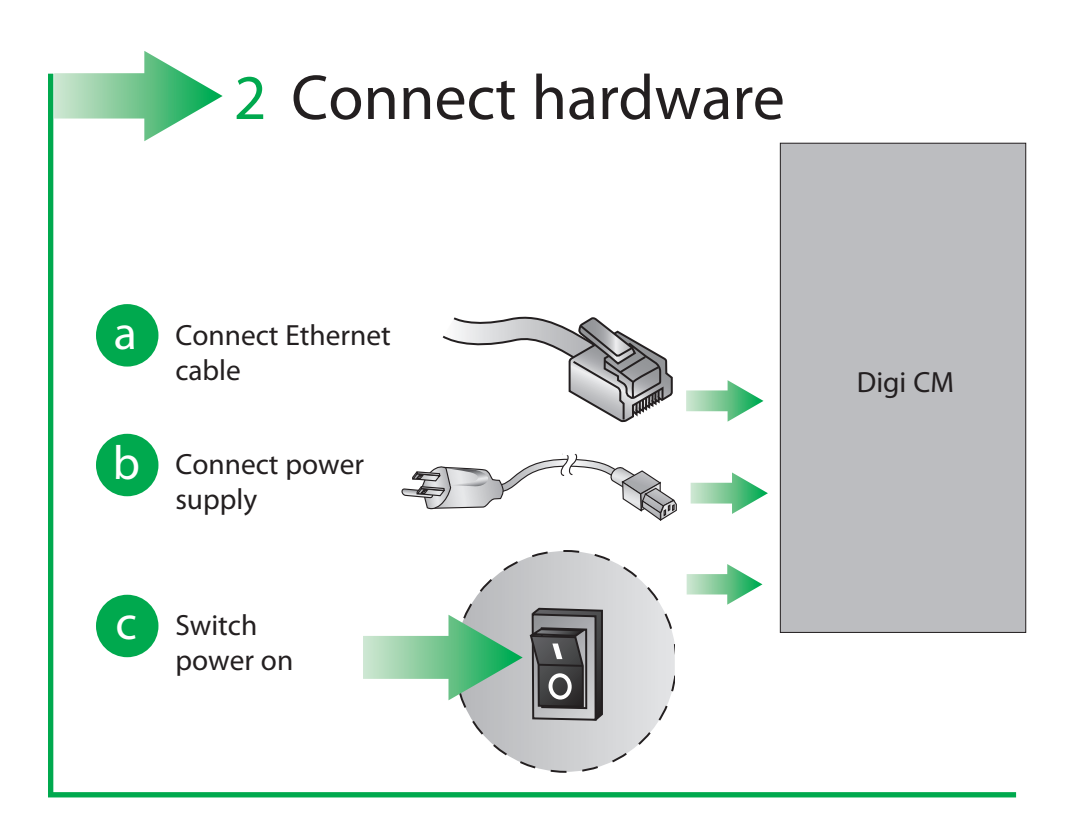

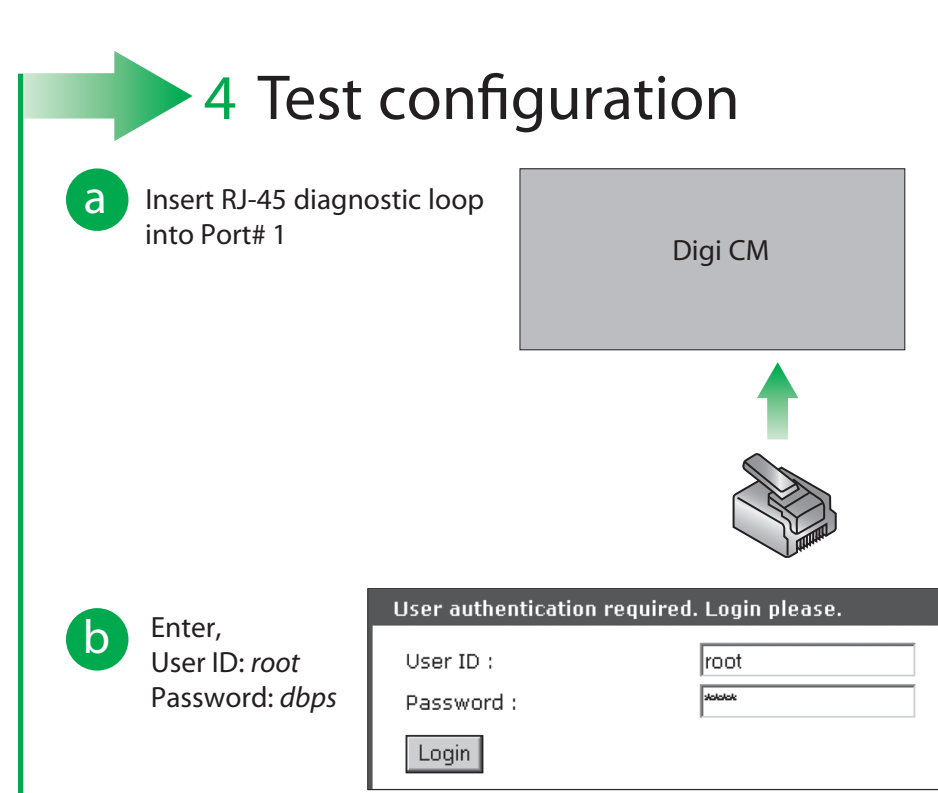

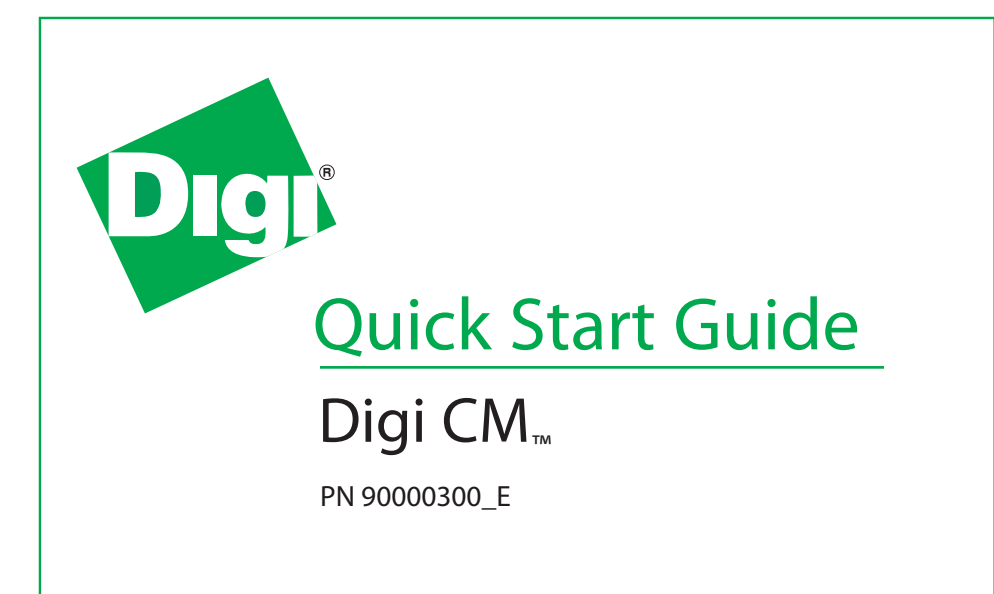

## 3 Assign network settings

From the CD, run the Advance а **Device Discovery Protocol** application to locate the Digi CM on the network. In firmware 1.8 and greater, the CM has SNMP, SSHv1, and Telnet to the command line disabled by default, and http is automatically redirected to https. To perform initial device configuration, use the discovery tool on the CD (also available from the Digi

| Digi Device Discovery                                                                                                    |                                          |                                                             |                                  |                                            |       |
|----------------------------------------------------------------------------------------------------|------------------------------------------|-------------------------------------------------------------|----------------------------------|--------------------------------------------|-------|
| Device Tasks                                                                                                    | IP Address                               | MAC Address                                                 | Name                             | Device -                                   |       |
| Open web interface<br>Configure network settings<br>Reboot device                                                         | 210.8.200.10<br>210.8.16.4<br>10.8.16.39 | 00:40:90:23:05:E9<br>00:01:95:04:29:5F<br>00:40:90:23:04:36 | Digl_CM_Device<br>Digl_CM_Device | Digi CM 16<br>Digi CM 32<br>Digi CM 40 Dus | Power |
| Other Tasks                                                                                                    |                                          |                                                             |                                  |                                            |       |
| Refresh view<br>Help and Support                                                                                          |                                          |                                                             |                                  |                                            |       |
| Details                                                                                                    |                                          |                                                             |                                  |                                            |       |
| Digi CM 48 Dual Power<br>Configured (DHCP)                                                                                |                                          |                                                             |                                  |                                            |       |
| IP address: 10.8.16.39<br>Subnet maik: 255.255.0.0<br>Default gateway: 10.8.1.1<br>Serial ports: 48<br>Pirmware: v1.7.0b9 | L .                                      |                                                             |                                  |                                            |       |
|                                                                                                    |                                          |                                                             |                                  |                                            |       |

website) or use our straight-thru serial cable with the appropriate adapter to the CM console port, https, or SSHv2.

Are you a POWER USER? Use the configuration menu:

- 1. Establish a serial connection through the console port (9600, 8, N, 1).
- 2. Login as root and password dbps.
- 3. Type the command configmenu. Select option 1 Network Configuration and follow the prompts.

4. Enter the IP address in the URL address bar of your browser and go to step 4 - Test Configuration.

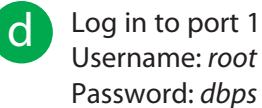

Username: root Password: dbps

Verify your connection to the port by typing some text. If the text appears correctly on the screen the configuration is correct.

Click Close to exit port.

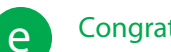

**Congratulations!** 

You have successfully installed your Digi CM. Configure the device for your application using your browser. To get back to your Digi CM after

| JAVA Telnet Applet - Microsoft Internet Explorer      |         |            | _         |
|-------------------------------------------------------|---------|------------|-----------|
| Teinet [ 1 : Port Title #1 ]                          |         |            |           |
| Tuying 192.168.2.2                                    |         |            | online    |
|                                                       |         |            |           |
| Welcome to Digi CM 32 Console Server                  |         |            |           |
| Digi CM 32 Login : root<br>Digi CM 32 Password : **** |         |            |           |
|                                                       |         |            |           |
|                                                       |         |            |           |
|                                                       |         |            |           |
|                                                       |         |            |           |
|                                                       |         |            |           |
|                                                       |         |            |           |
|                                                       |         |            |           |
|                                                       |         |            |           |
|                                                       |         |            |           |
|                                                       |         |            |           |
| ls                                                    | Connect | Disconnect | SendBreak |
| Close                                                 |         |            |           |
|                                                       |         |            |           |

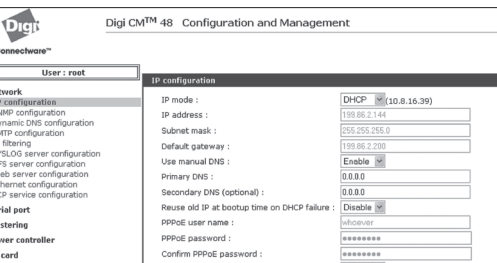

| Digi                         | Digi CM <sup>1</sup> | ™32 Co    | onfiç  | gurati  | on and M      | anagement         | :     |      |         |            |            | C |
|------------------------------|----------------------|-----------|--------|---------|---------------|-------------------|-------|------|---------|------------|------------|---|
| Connectware                  |                      |           |        |         |               |                   |       |      |         |            |            |   |
| Network configuration        |                      | Serial po | rt coi | nnectio | n             |                   |       |      |         |            |            |   |
| Custom Menus                 |                      | Port acce | iss mi | enu con | nection       |                   | _     | _    | _       | _          |            |   |
| Serial port<br>Configuration |                      | Port a    | cess   | menu c  | onnection     |                   |       |      |         |            |            |   |
| Connection                   |                      | Individua | l port | conne   | tion          |                   |       |      |         |            |            |   |
| Clustering                   |                      | Port#     | Mode   | Proto   | Т             | tle               | Port# | Mode | e Proto |            | Title      |   |
| PC card                      |                      | 1         | CS     | Telnet  | Port Title #1 |                   | 2     | CS   | Telnet  | Port Title | #2         |   |
| System status & log          |                      | 5         | CS     | Telnet  | Port Title #3 | port 1 connection | 6     | CS   | Telnet  | Port Title | #4<br>#6   |   |
| Sustem administration        |                      | 7         | CS     | Telnet  | Port Title #7 | part t connection | 8     | CS   | Telnet  | Port Title | #8         |   |
| System auministration        |                      | 9         | CS     | Telnet  | Port Title #9 | 1                 | 10    | CS   | Telnet  | Port Title | #10<br>#12 |   |
| System statistics            |                      | 13        | CS     | Telnet  | Port Title #1 | 3                 | 14    | CS   | Telnet  | Port Title | #14        |   |
|                              |                      | 15        | CS     | Telnet  | Port Title #1 | 5                 | 16    | CS   | Telnet  | Port Title | #16        |   |
|                              |                      | 17        | CS     | Telnet  | Port Title #1 | 7                 | 18    | CS   | Telnet  | Port Title | #18        |   |
| Apply changes                |                      | 21        | CS     | Telnet  | Port Title #1 | 1                 | 20    | CS   | Telpet  | Port Title | #20        |   |
| Login as a different user    |                      | 23        | cs     | Telnet  | Port Title #2 | 3                 | 24    | CS   | Telnet  | Port Title | #24        |   |
|                              |                      | 25        | CS     | Telnet  | Port Title #2 | 5                 | 26    | CS   | Telnet  | Port Title | #26        |   |
| Logout                       |                      | 27        | CS     | Telnet  | Port Title #2 | 7                 | 28    | CS   | Telnet  | Port Title | #28        |   |
| Reboot                       |                      | 29        | CS     | Telnet  | Port Title #2 | 9                 | 30    | CS   | Telnet  | Port Title | #30        |   |
|                              |                      |           |        |         |               | -                 | 01    |      |         |            |            |   |

On the left navigation bar, click Serial Port > Connection> Port Title #

your initial configuration, enter the IP address in the URL address bar and log in. Use the navigation bar on the left to alter your configuration.

| Enable/Disable secondary IP :<br>Secondary IP address :<br>Secondary subnet mask : | Disable v |  |  |  |  |
|------------------------------------------------------------------------------------|-----------|--|--|--|--|
| Save to flash Save & apply Cancel                                                  |           |  |  |  |  |

Below is a list of available adapters and part numbers.

| Connection | Adapters (in quantities of 8) | Order #  | Application                                                   |
|------------|-------------------------------|----------|---------------------------------------------------------------|
|            | DB-9M Modem adapter           | 76000702 | DCE devices such as<br>modems with DB9<br>female ports        |
|            | DB-9F Console adapter         | 76000671 | Bay Accelar, Nortel and other DB-9 DTE                        |
|            | DB-25F Console adapter        | 76000673 | DTE devices with<br>DB-25 male ports                          |
|            | DB-25M Modem adapter          | 76000670 | DCE devices such as modems                                    |
|            | DB-25M Console adapter        | 76000672 | Sun SPARC and other<br>DTE devices with<br>DB-25 female ports |

© Digi International, Inc., 2011

Digi, Digi International, Digi CM and the Digi logo are trademarks or registered trademarks of Digi International, Inc., in the United States and other countries worldwide. All other trademarks are property of their respective owners.